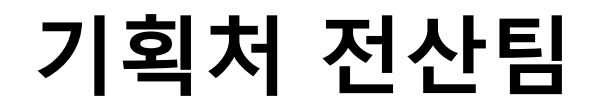

### 순천향대학교 모바일 수강신청 설치 방법 안내

## 안드로이드 폰 설치 방법 안내

 1. 구글 플레이 스토어 접속(Google Play)

 - Google Play 또는 Play Store 접속

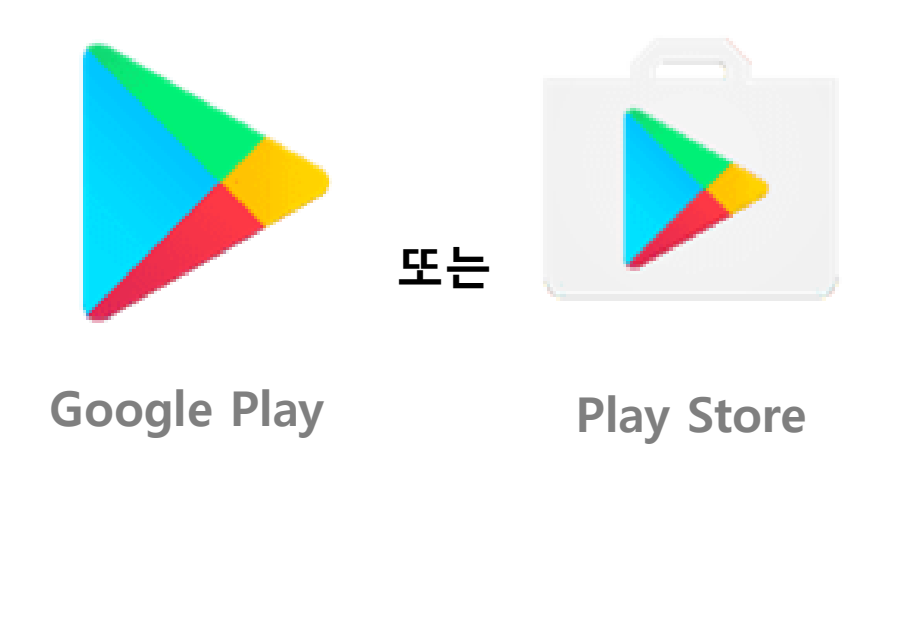

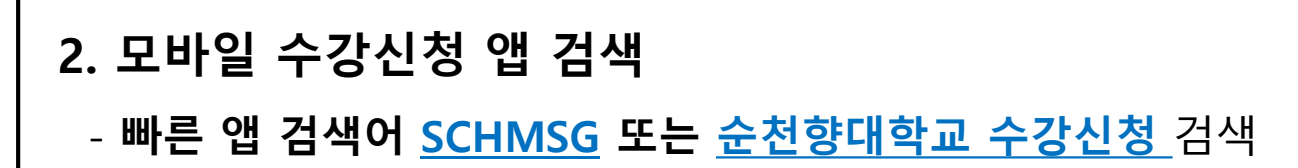

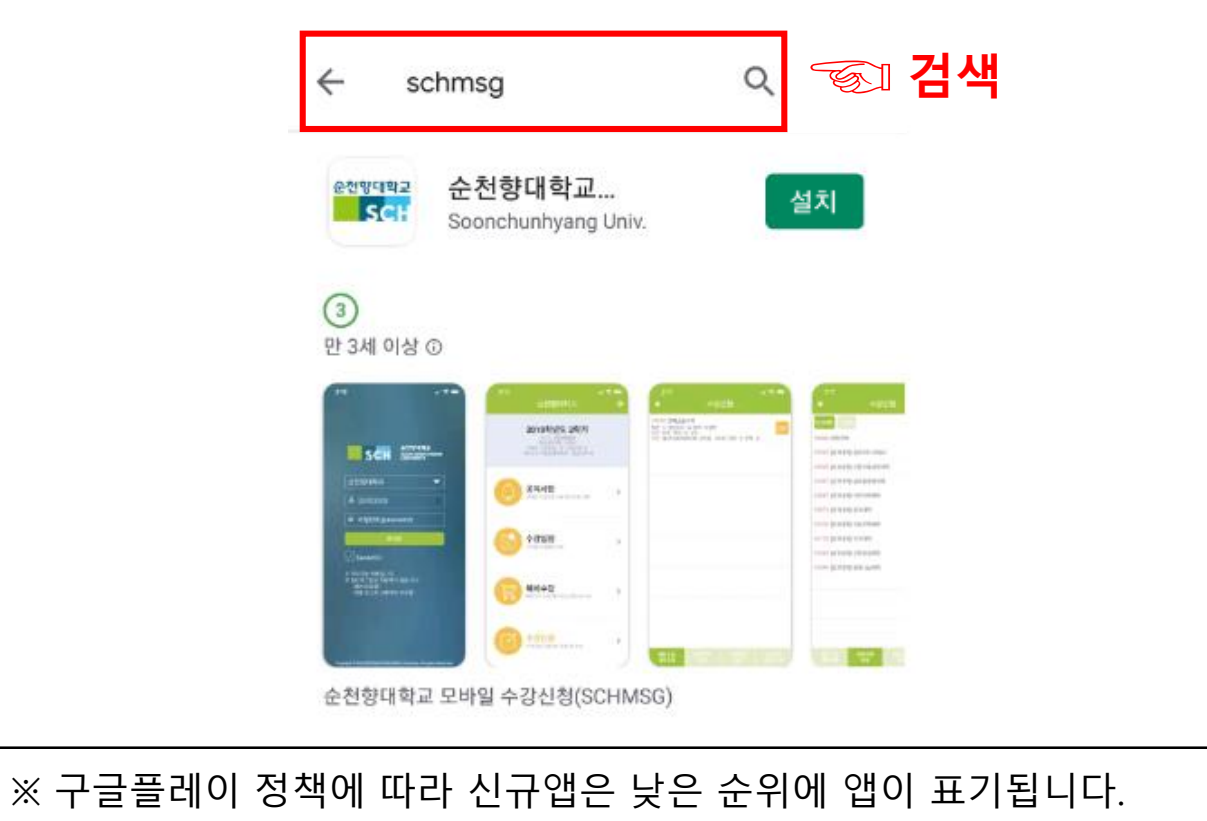

따라서 빠른 앱 검색어 <u>SCHMSG</u>로 검색 후 설치하시길 바랍니다.

3. 순천향대학교 수강신청(SCHMSG) 앱 설치

- 순천향대학교 수강신청 앱 설치

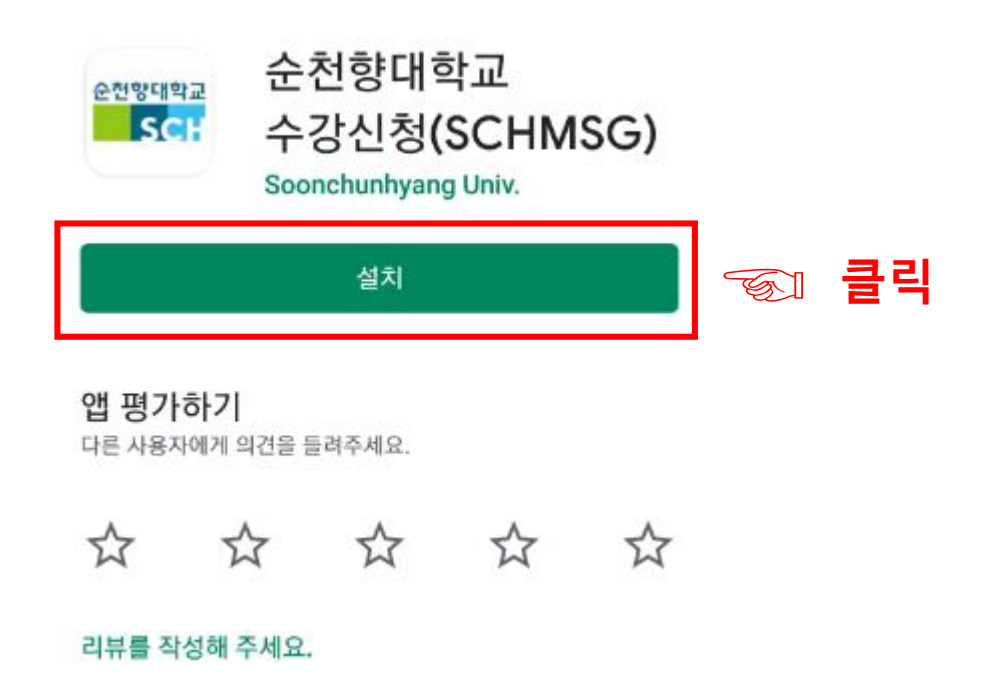

### **4. 모바일 수강신청 앱 검색** - **학번(ID)**, 비밀번호(Password) 입력 후 수강신청

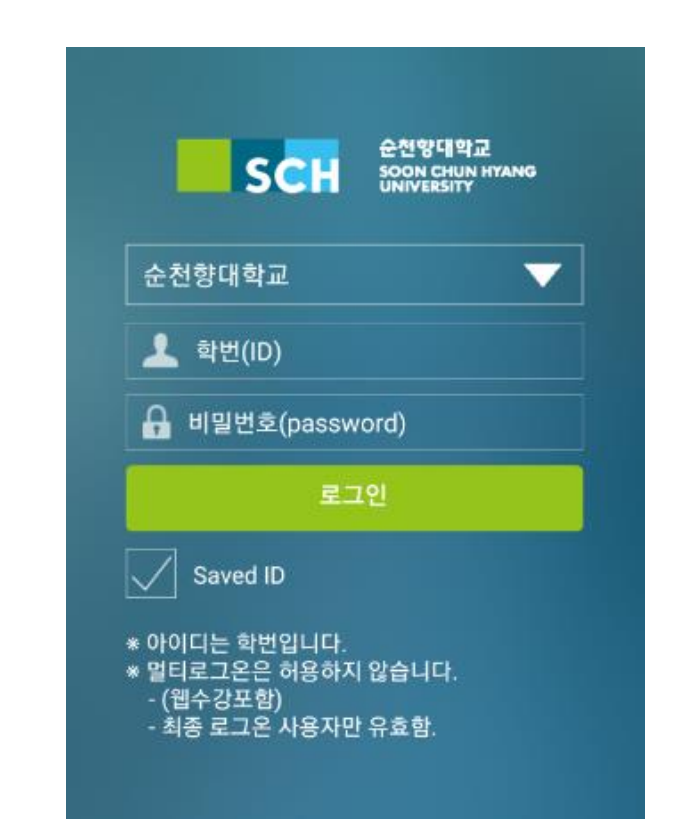

# 아이폰 설치 방법 안내

 1. 앱 스토어 접속(App Store)

 - 애플 앱스토어(App Store) 접속

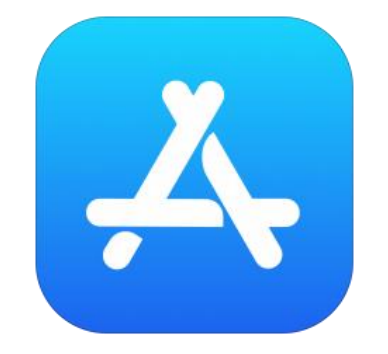

**App Store** 

### 2. 모바일 수강신청 앱 검색

### - <u>순천향대학교 수강신청</u> 또는 <u>순천향대 수강신청</u> 검색

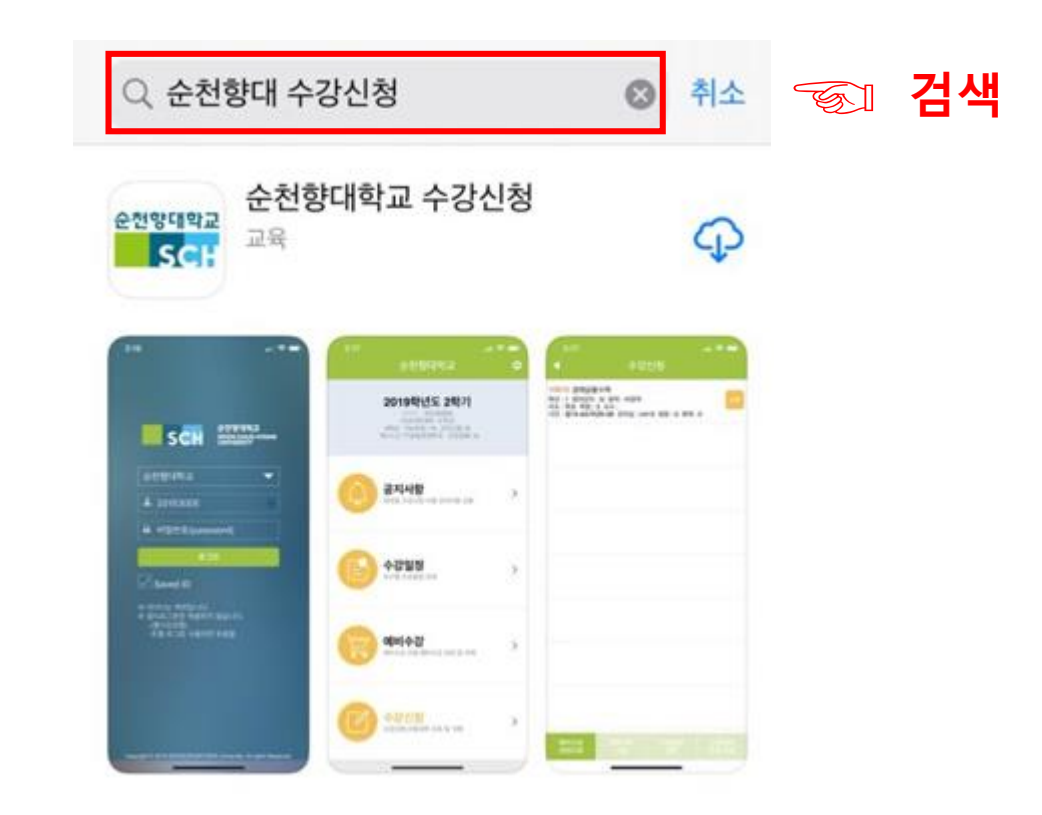

### 3. 순천향대학교 수강신청 앱 설치

### - 순천향대학교 수강신청 앱 다운로드

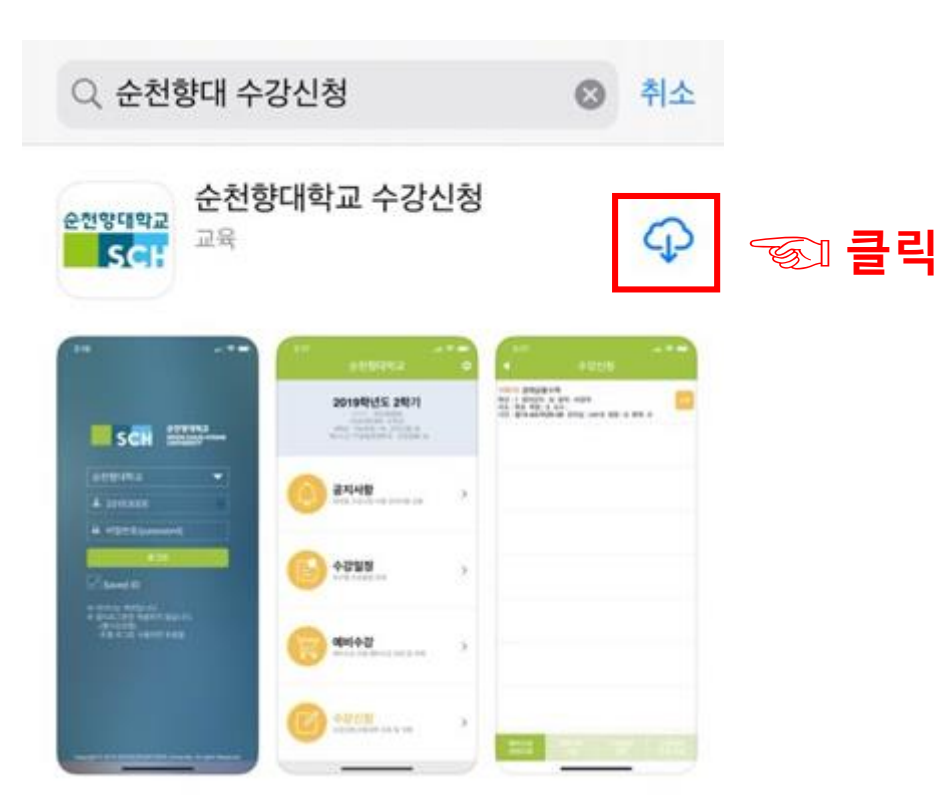

## 4. 모바일 수강신청 앱 검색 • 학번(ID), 비밀번호(Password) 입력 후 수강신청

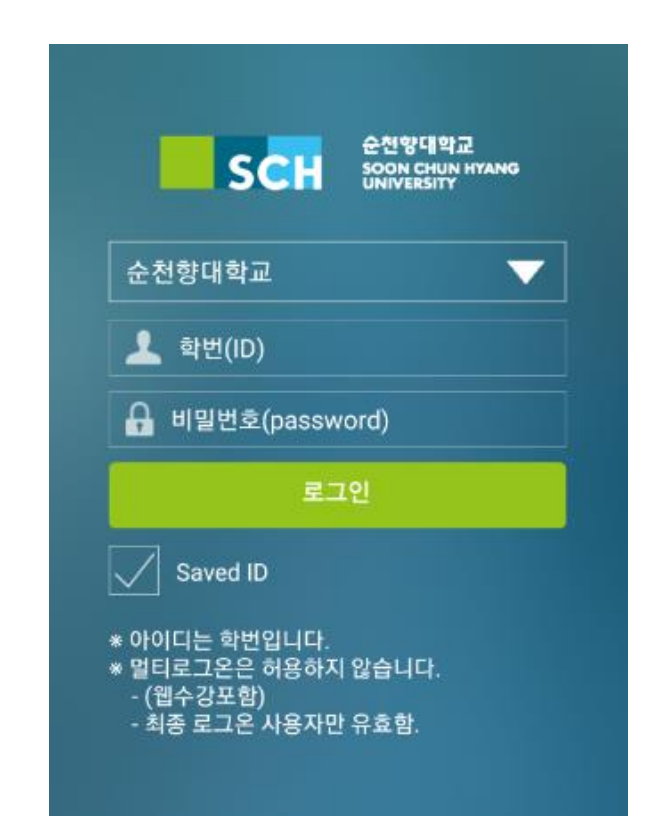

# 모바일 수강신청 방법 안내

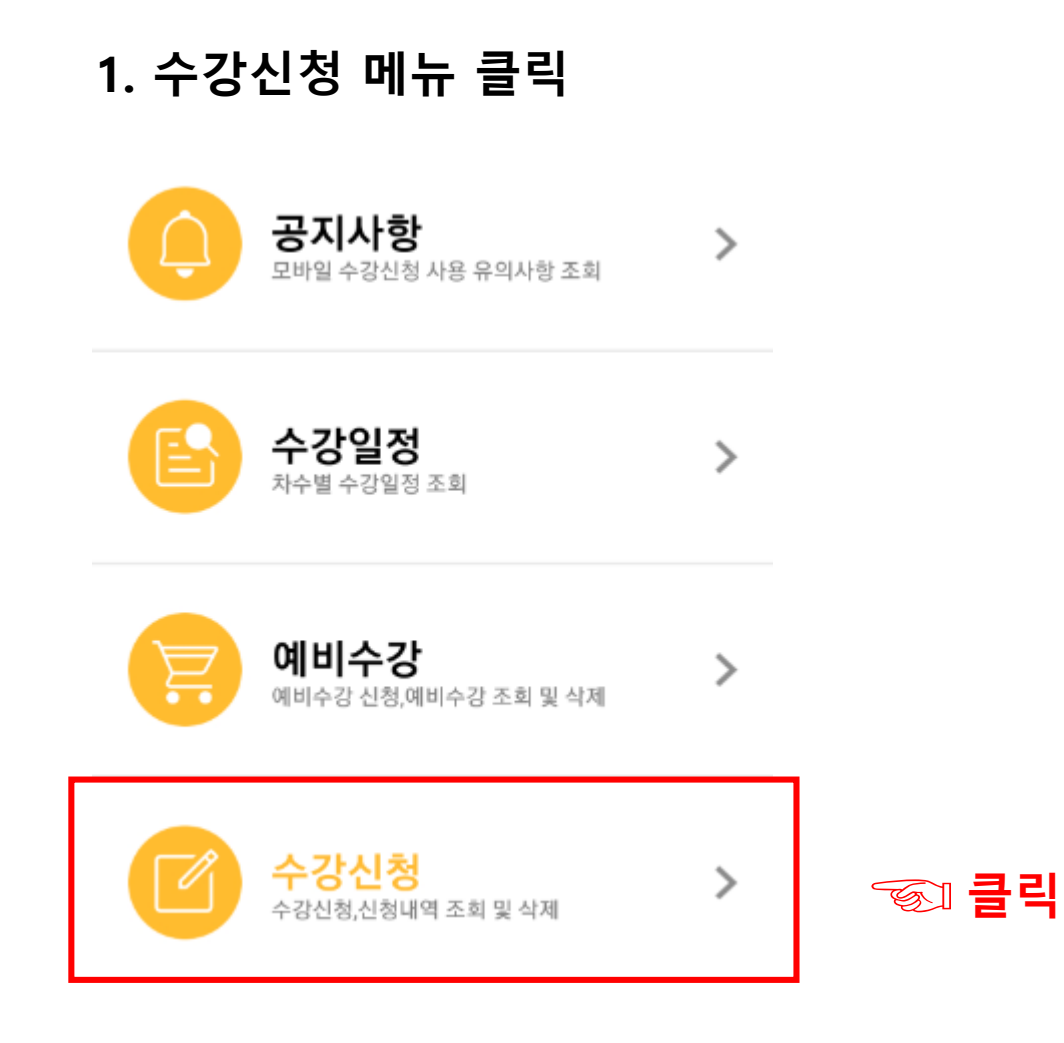

### 2. 강좌조회를 통해 신청하기

### - 하단의 강좌조회 클릭 후 원하는 과목 신청

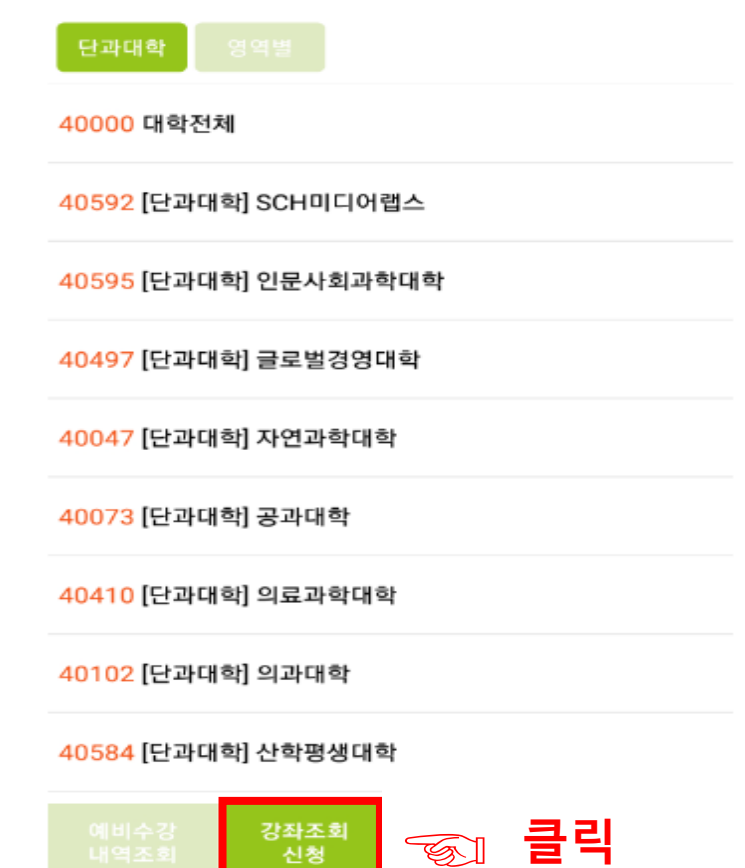

### 3. 수강번호로 신청하기

#### - 하단의 수강번호 신청 클릭

- 수강번호 입력 후 신청

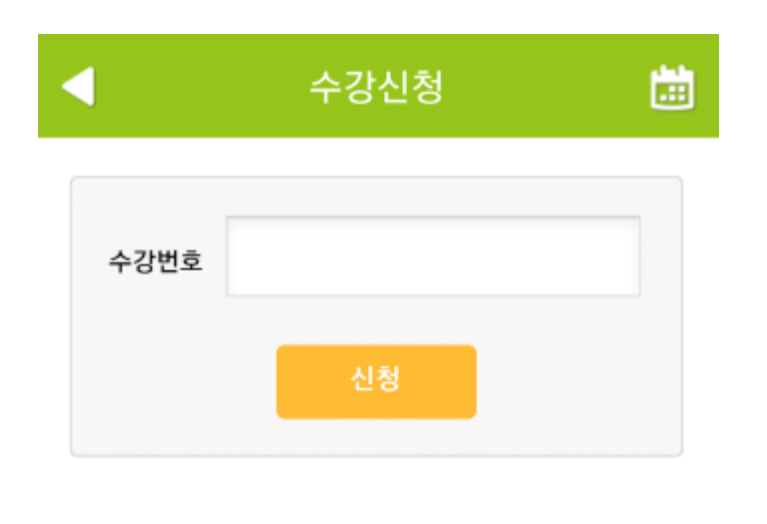

| 예비수강 강좌조회 수강<br>내역조회 신청 신 | <sup>번호</sup> 중 클릭 |
|---------------------------|--------------------|
|---------------------------|--------------------|

### **4. 수강신청 조회 및 삭제** - 하단의 수강내역 조회, 삭제 클릭 후 확인

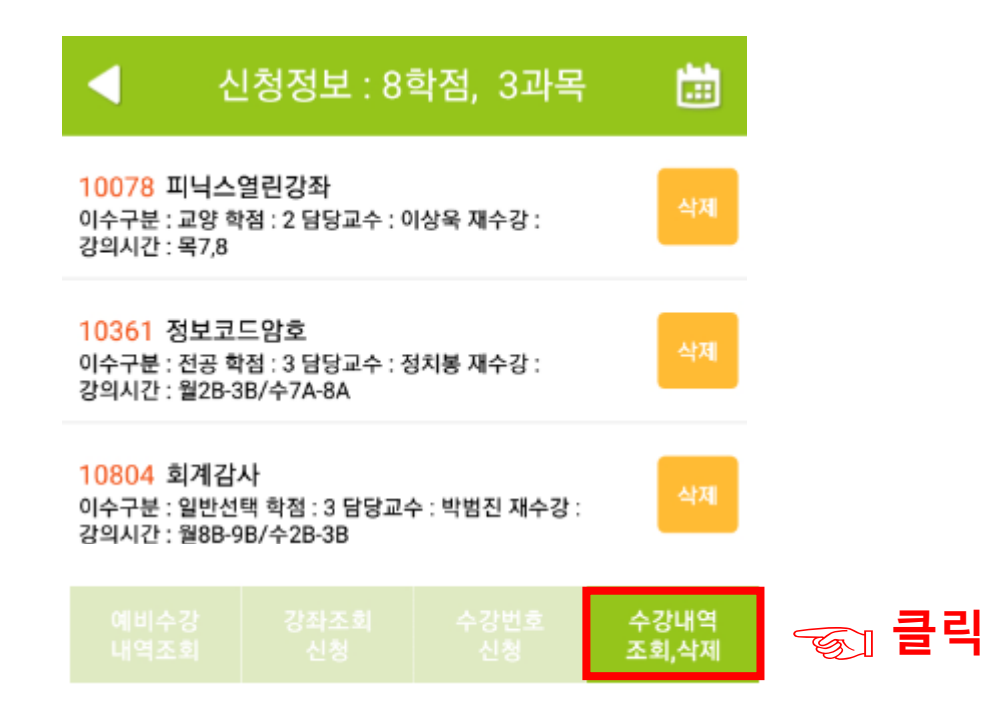